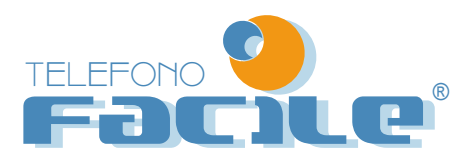

## Manuale d' uso

Benvenuti a Facile Di seguito troverai le istruzioni per poter risparmiare telefonando

Prima di cominciare, controlla di avere i seguenti requisiti:

- Sistema operativo: Windows 98 Second Edition / Millennium Edition / 2000 or XP
- Pentium II 233 o maggiore
- 32MB RAM
- Una porta USB libera
- Telefono USB "FACILE"
- Collegamento Internet a BANDA LARGA (minimo 256Kps), ADSL, Fibra Ottica o altro

All'interno della scatola troverai le seguenti:

- A) Apparecchio telefonico "FACILE"
- B) Manuale d'uso
- C) Carta prepagata
- D) Listino tariffe telefoniche

NON COLLEGARE L'APPARECCHIO TELEFONICO FACILE PRIMA DI AVER INSTALLATO FIREFLY COME DESCRITTO DI SEGUITO

### **ISTRUZIONI PER L'USO:**

### 1. DOWNLOAD SOFTPHONE FIREFLY DI "FACILE"

 1.1. Controlla di essere collegato a Internet con una rete a larga banda (come ADSL o Fibra ottica)

 1.2. Vai sul sito www.telefonofacile.it e clicca su Download Firefly per scaricare il programma

 1.3. Apparirà una finestra come quella indicata qui a fianco

 1.4. Clicca su "Salva", si aprirà un'altra finestra in cui

e' indicato il percorso in cui e' salvato il programma

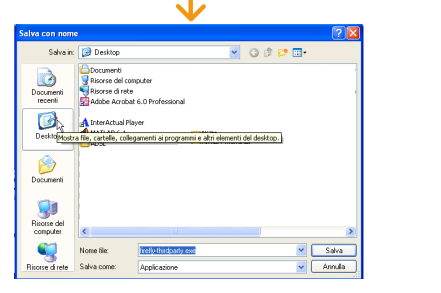

2.5. Con il mouse seleziona il Desktop e premi "Salva"

del tuo computer e clicca 2 volte sull'icona Firefly,

2.6. Aspetta che il programma venga scaricato completamente

partirà il programma di installazione come riportato nel punto 3

2.7. Quando il programma e' stato scaricato vai sul Desktop

Tex: Applicatione, 1.7 MB
 Da: www.vrbiage.com
 Da: www.vrbiage.com
 Esegui
 Salva
 Annula

 Ifile scaricati da Internet possino essere util, ma questo tipo di file
 uod annegase il compute. Se l'origine non è considerata
 astendale, non esegure o salvare il sottware. Quali rischi ai concro

 Apri file - Arviso di protezione
 Impossibile verificare l'attendabilità dell'autore. E seguire il
 altendale. None: firefly-thirdparty.exe
 Autore: Autore sconosciuto
 Tipo: Applicacione
 Da: C:\Documents and Settings\Paolo\Documenti
 Eregui
 Annula

 vivias senpre prima di aprie questo fie
 Eleguire provenente da autoi considerial raturdati.
 Eleguire poind collivare provenente da autoi considerial raturdati.
 Eleguire poind collivare provenente da autoi considerial raturdati.

Nome: firefly-thirdparty.exe

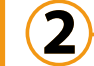

### 2.APERTURA DEL PROGRAMMA DI INSTALLAZIONE PER TELEFONARE

2.1. Con windows Xp o 2000 si aprirà una finestra di controllo di protezione, clicca su "Esegui" 2.2. Si aprirà una finestra di benvenuto nella quale bisogna cliccare su "Next" per continuare l'installazione 2.3. Comparirà una nuova finestra nella quale si deve digitate "I Agree" come mostrato in figura 2.4. Una volta digitato "I Agree" si può cliccare sul pulsante "Next"

| lpri file - Avviso di protezione 🛛 🔀                                                                                                    | 😰 Setup - Firefly Soft Phone                                                                                                    |      |
|----------------------------------------------------------------------------------------------------|----------------------------------------------------------------------------------------------------|------|
| Impossibile verificare l'attendibilità dell'autore. Eseguire il<br>software?                                                                                                    | License Agreement<br>Please read the following important information before continuing                                                                                  | Ŷ    |
| Nome: firefly-thirdparty.exe Autore: Autore sconosciuto                                                                                                    | Please read the following License Agreement. You must accept the terms of this<br>agreement before continuing with the installation.                                    |      |
| Tipo: Applicazione                                                                                                    | Tems and Conditions<br>End User Licence Agreement                                                                                                    |      |
| Da: C:\Documents and Settings\Paolo\Documenti                                                                                                    | 1. DEFINED TERMS                                                                                                    |      |
| Esegui Annulla                                                                                                    | Business Day means Monday to Filday excluding public holidays in Victoria,<br>Australia<br>Virbiage means Virbiage Py Ltd ACN 107 224 448 of 422 Canterbury Road, Sumey |      |
| Avvisa sempre prima di aprire questo file                                                                                                    | Hils Victoria 3127, Australia.                                                                                                    |      |
|                                                                                                    | . Location Server means Virbiage's server and information database which locates                                                                                        |      |
| Il file non dispone di una firma digitale valida che ne verifichi l'autore.<br>Eseguire solo software proveniente da autori considerati attendibit.<br><u>Come determinare quale software esequire</u> | If you agree to the terms and conditions, type I agree:                                                                                                    |      |
|                                                                                                    | KBack Next> Ca                                                                                                    | ncel |

2.5. Nella finestra che si aprirà, verrà indicato il percorso nella quale il programma verrà installato, cliccare su "Next" 2.6. Si aprirà una nuova finestra che indica che verrà creato un nuovo gruppo nei "programmi", cliccare su "Next" 2.7. Infine si aprirà un'ulteriore finestra, la "Select Additional Tools" nella quale si deve cliccare sul primo quadratino e poi ancora su "Next"

# 3. INSTALLAZIONE FIREFLY

3.1. Dalla finestra precedente si aprirà un'altra finestra in cui si deve cliccare su "Install", come indicato a fianco.
3.2. A questo punto il programma verrà installato e al termine cliccare su "Finish"
Torregeting the firefly Soft Phone sur an antipate statement in the statement in the statement in the statement is the statement in the statement is the statement in the statement is the statement in the statement is the statement in the statement is the statement in the statement is the statement is the statement in the statement is the statement in the statement is the statement in the statement is the statement in the statement is the statement in the statement is the statement in the statement is the statement in the statement is the statement in the statement is the statement in the statement is the statement in the statement is the statement in the statement is the statement in the statement is the statement in the statement is the statement in the statement is the statement is the statement in the statement is the statement is the statement in the statement is the statement in the statement is the statement in the statement is the statement is

cliccando due volte sull'icona verrà avviato il programma per telefonare.

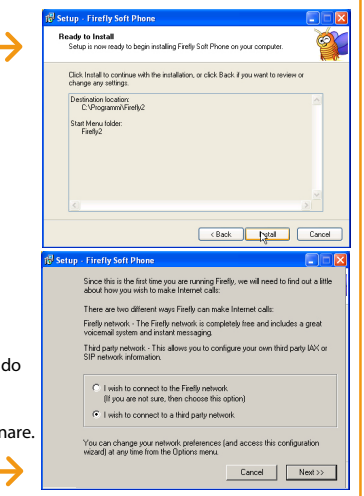

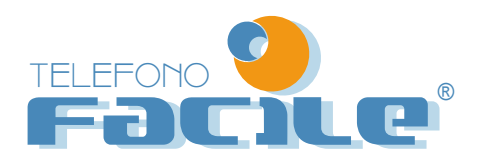

# Manuale d' uso

#### 5. ACCESSO ALLE IMPOSTAZIONI DEL PROGRAMMA FIREFLY 4

4.1. Clicca sul tasto MENU in alto a destra come in figura. 4.2. Ciccando sul tastino MENU, in automatico appariranno una serie di funzioni:

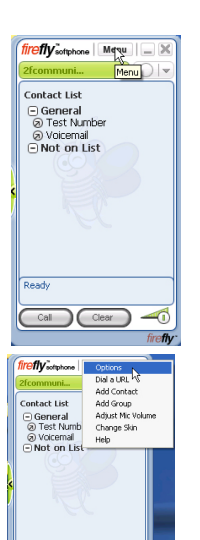

4.3. Clicca sulla funzione "OPTIONS", questo ti permetterà di modificare i parametri del programma.

6. INSTALLAZIONE TELEFONO USB 6

6.1. Collega il Telefono "Facile" alla porta USB del tuo PC

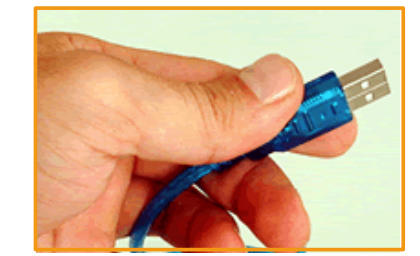

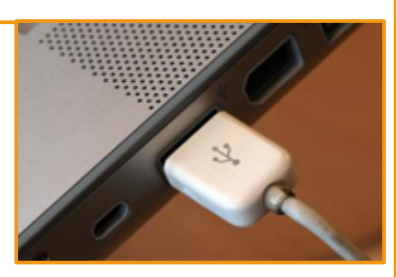

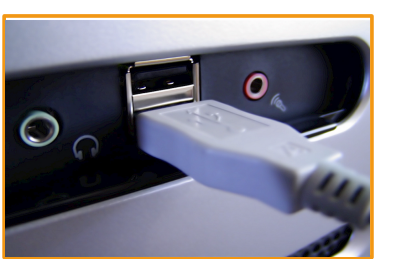

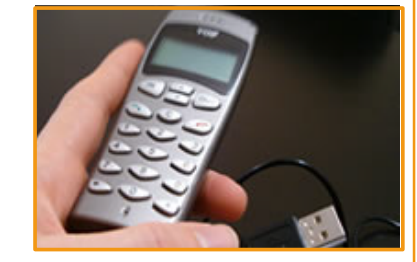

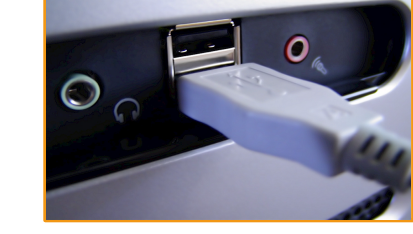

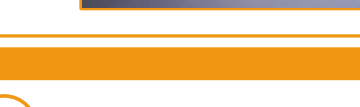

### 7. COME TELEFONARE

7.1. Per telefonare con il Telefono USB deve essere sempre aperto il programma "FireFly"

7.2. Apri FireFly cliccando due volte sull'icona

7.3. Digita il numero da chiamare sul telefono USB Facile e schiaccia il tasto con la cornetta Verde sul telefono USB 7.4. Per essere certi che il telefono funziona chiama subito il numero 2700102030 a costo Zero!

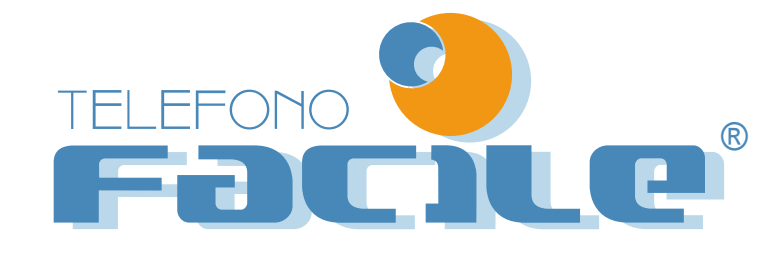

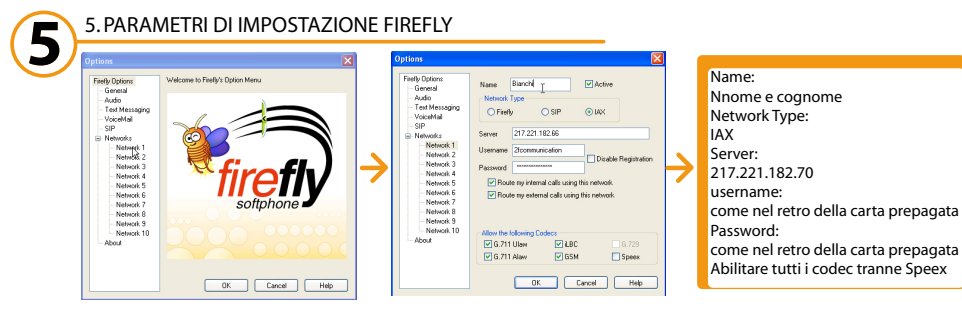

5.1. Clicca sulla scritta NETWORK 1 e si aprirà un'altra schermata, come in figura soprastante. 5.2. Dove c'è scritto "NAME", scrivi il tuo **nome e cognome** e clicca dentro la casellina "active" 5.3. dove c'è scritto "NETWORK TYPE", clicca su "IAX" 5.4. sulla scritta "SERVER" digita il seguente numero: 217.221.182.70 5.5. USERNAME E PASSWORD, li trovi sulla carta prepagata all'interno del BOX USB "FACILE" 5.6. Abilita i "Route ..." cliccando dentro i due quadratini sottostanti la scritta "PASSWORD" 5.7. Nella riguadro sottostante, dove è situato il riguadro con scritto "ALLOW the FOLLOWING CODECS", selezionare tutte le caselle ad eccezione della casella di SPEEX infondo a destra. 5.8. Le impostazioni sono finite; a questo punto clicca su OK per chiudere la schermata di configurazione. 5.9. Chiudi anche il programma FireFly, ciccando sulla "X" in alto a destra.